## E-AUTHORIZATION HPCS

| H                |                  |  |
|------------------|------------------|--|
| Username         |                  |  |
| Password         |                  |  |
| Log              |                  |  |
| reate an Account | Forgot Password? |  |

→ Ο χρήστης κατά την είσοδο του στο HPCS εισάγει το Username και το Password στο ανάλογο πεδίο.

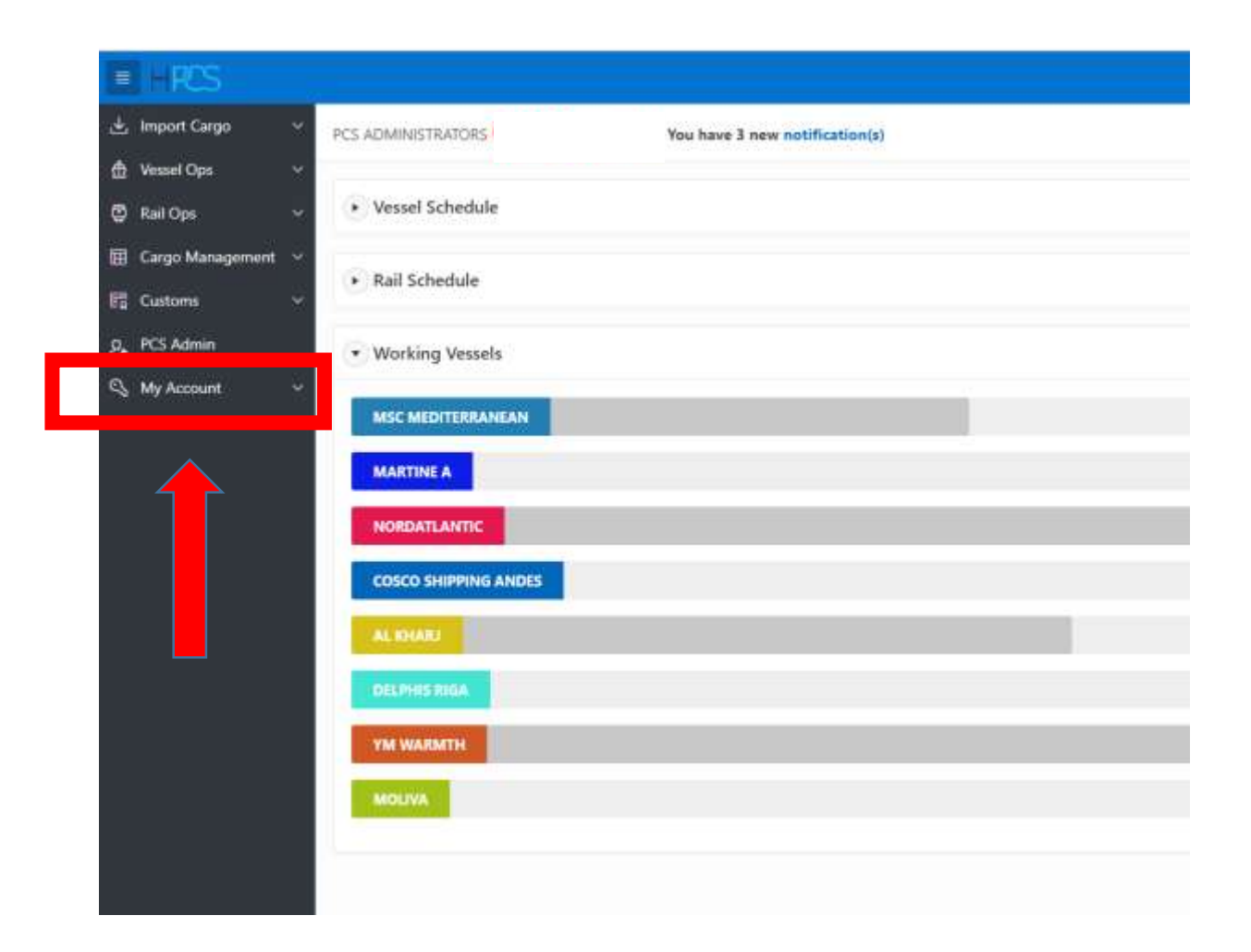

→ Στη συνέχεια κλικάρει το My Account στο αριστερό μέρος της οθόνης του όπως φαίνεται στην παραπάνω εικόνα

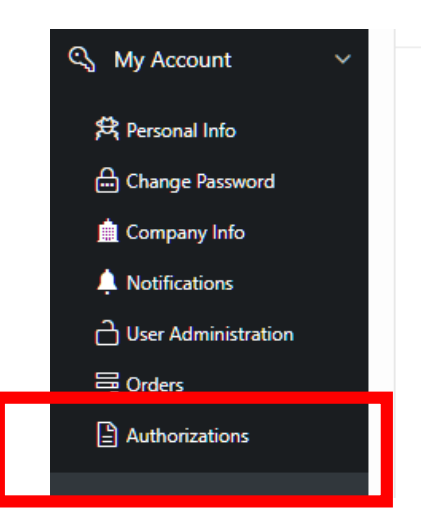

→ Κλικάρει την επιλογή Authorizations όπου εμφανίζεται η παρακάτω οθόνη.

| (w: |                                  | Go Actions -          | < ))                   |                           |                                                      |             |             |        |        |            |                  |                    | Great     |
|-----|----------------------------------|-----------------------|------------------------|---------------------------|------------------------------------------------------|-------------|-------------|--------|--------|------------|------------------|--------------------|-----------|
| ID  | Accept / Reject<br>Authorization | Stakeholder From      | Stakeholder To         | Authorization<br>Category | Authorization Sub Category                           | Date From   | Date To     | Active | Accept | Created By | Creation<br>Date | Last<br>Updated By | Date      |
| 363 |                                  | PCS<br>ADMINISTRATORS | Stefanos Defatolas     | DELIVERY_ORDER_AUTH       | Authorization Setween Consignee and Custom<br>Broker | 01/JUN/2019 | 30/NOV/2020 | ¥.     |        | SDELATOLAS | 22/11/2019       | SDELATOLAS         | 22/11/201 |
| 384 |                                  | PCS<br>ADMINISTRATORS | TEST CUSTOMS<br>BROKER | DELIVERY_ORDER_AUTH       | Authorization Between Consignee and Custom<br>Broker | 01/DEC/2019 | 20/DEC/2019 | Y      | N      | FZ.        | 17/12/2019       |                    |           |

→ Ο χρήστης επιλέγει το Create ώστε να δημιουργηθεί νέα εξουσιοδότηση.

| Authorization C                                           | RUD                                                                                                    | (                                                       |
|-----------------------------------------------------------|----------------------------------------------------------------------------------------------------|---------------------------------------------------------|
| * Stakeholder                                             | ~                                                                                                    |                                                         |
| * Auth Category                                           | ~                                                                                                    |                                                         |
| * Auth Sub<br>Category                                    |                                                                                                    |                                                         |
| * Date From                                               | <b></b>                                                                                                    |                                                         |
| * Date To                                                 |                                                                                                    |                                                         |
| * Active Flg                                              | Yes 🗸                                                                                                    |                                                         |
|                                                           |                                                                                                    | Cancel Create                                           |
| Εξουσιοδοτώ <sup>,</sup><br>στον τελωνισμ<br>εμπόρευμα απ | τον τελωνειακό αντιπρόσωπο να κάνει όλες τις νόμ<br>ιό του φορτίου και παραλάβει για λογαριασμό μου<br>ιό τον διαχειριστή. | ιμες ενέργειες για να προβεί<br>το εμπορευματοκιβώτιο / |

Εμφανίζεται το παραπάνω αναδυόμενο παράθυρο όπου ο χρήστης θα εισάγει τα στοιχεία του εκτελωνιστή που θέλει να εξουσιοδοτήσει.

| Authorization Cl       | RUD                                              |   | ×             |
|------------------------|--------------------------------------------------|---|---------------|
| * Stakeholde           | TEST CUSTOMS BROKER                              | ~ | r             |
| * Auth Category        | DELIVERY_ORDER_AUTH V                            |   |               |
| * Auth Sub<br>Category | Authorization Between Consignee and Custom Broke |   |               |
| * Date From            | 2019-11-01                                       |   |               |
| * Date To              | 2020-01-03                                       |   |               |
| * Active Flg           | Yes 🗸                                            |   | (ancel Create |

- 1. Στο πεδίο **Stakeholder** ο χρήστης εισάγει το όνομα του τελωνειακού αντιπροσώπου που θέλει να εξουσιοδοτήσει.
- 2. Στο πεδίο Auth. Category επιλέγει το DELIVERY\_ORDER\_AUTH.
- 3. Στο πεδίο Auth. Sub Category κάνει κλικ και επιλέγει το κείμενο.
- 4. Στο πεδίο **Date From** (Ημερομηνία έναρξης ισχύος εξουσιοδότησης) και **Date To** (Ημερομηνία λήξης ισχύος εξουσιοδότησης) επιλέγει τη διάρκεια που θέλει να ισχύει η εξουσιοδότηση.
- 5. Στο πεδίο Active Flg επιλέγει Yeo
- 6. Κάνει αριστερό κλικ στο Create.

## Action Processed.

|            |             |             |        |        |            |                  | Create             |                     |  |
|------------|-------------|-------------|--------|--------|------------|------------------|--------------------|---------------------|--|
|            | Date From   | Date To     | Active | Accept | Created By | Creation<br>Date | Last<br>Updated By | Last Update<br>Date |  |
| and Custom | 01/JUN/2019 | 30/NOV/2020 | Y      | Y      | SDELATOLAS | 22/11/2019       | SDELATOLAS         | 22/11/2019          |  |
| and Custom | 17/DEC/2019 | 06/FEB/2020 | Y      | N      | FZ         | 17/12/2019       |                    |                     |  |

Μόλις εμφανιστεί στο πάνω δεξιά μέρος της οθόνης η εντολή Action Processed τότε η διαδικασία έχει ολοκληρωθεί με επιτυχία.